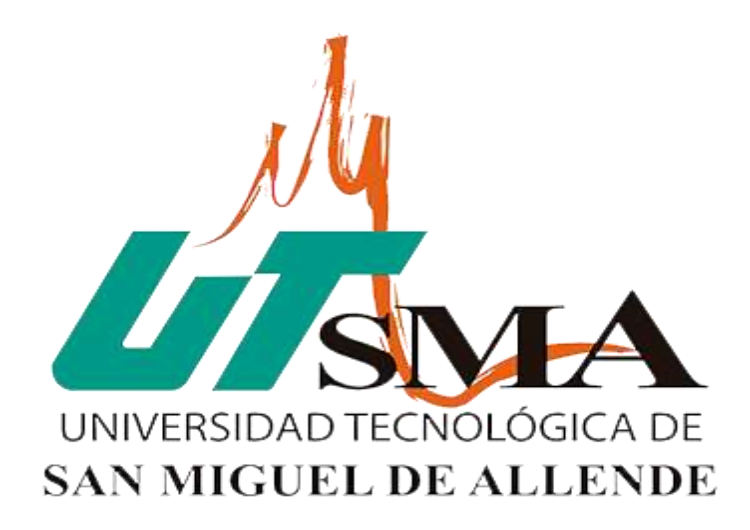

# GUÍA DE APOYO PARA EL USO DE

# **UTSMA-ONLINE 1.0**

# **USUARIO ALUMNO**

Elaborado por: María Dolores Margaiz Ramírez Niels Esquivel Zúñiga

Asistencia al correo: asistencia\_utsmaoline@utsma.edu.mx AGOSTO 2020

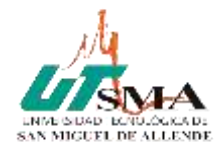

MANUAL ALUMNO UTSMA-ONLINE

# Índice

| Introdu  | cción                                            | 4   |
|----------|--------------------------------------------------|-----|
| 1. Desci | ripción de la plataforma UTSMA-ONLINE            | 5   |
| 1.1      | Generalidades                                    | . 5 |
| 1.2      | Categorías                                       | . 5 |
| 1.3      | Cursos                                           | . 6 |
| 1.4      | Unidades y Temas                                 | . 6 |
| 1.5      | Actividades                                      | . 6 |
| 1.6      | Recursos                                         | . 7 |
| 1.7      | Grupos                                           | . 7 |
| 1.8      | El sistema de evaluación                         | . 7 |
| 2. Guía  | de apoyo para el usuario alumno                  | 8   |
| 2.1      | Acceso a UTSMA-ONLINE                            | . 8 |
| 2.2      | Registro para ingresar a UTSMA-ONLINE            | . 8 |
| 2.3      | Ingresar a UTSMA-ONLINE cuando ya tienes cuenta. | 12  |
| 2.4      | Inscribirse o matricularse en un Curso1          | 12  |
| 2.5      | Acceder a las Actividades y Recursos de un Curso | 16  |
| 2.6      | Estatus del cumplimiento de Actividades1         | 18  |
| 2.7      | Como Subir un archivo de una Tarea1              | 18  |
| 2.8      | Calificación de Actividades                      | 20  |
| 2.9      | Como Salir de la plataforma UTSMA-ONLINE         | 22  |
| Fuentes  | s y Referencias                                  | 23  |

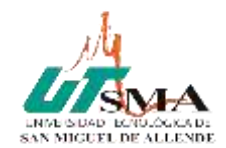

# Índice de figuras

| Figura 1 Esquema de la composición de las Categorías                                                                                                    | 5  |
|----------------------------------------------------------------------------------------------------|----|
| Figura 2 Lista de Actividades                                                                                                    | 6  |
| Figura 3 Lista de Recursos                                                                                                    | 7  |
| Figura 4 Pantalla de Inicio                                                                                                    | 8  |
| Figura 5 Pantalla para Ingresar                                                                                                    | 8  |
| Figura 6 Pantalla para Registrarse como Usuario                                                                                                    | 9  |
| Figura 7 Formulario para Crear Cuenta Nueva                                                                                                    | 10 |
| Figura 8 Notificación de envío de correo para confirmar cuenta                                                                                                    | 11 |
| Figura 9 Pantalla confirmación de Registro                                                                                                    | 11 |
| Figura 10 Opciones para Ingresar después de registrarse                                                                                                    | 12 |
| Figura 11 Pantalla Todos los Cursos                                                                                                    | 12 |
| Figura 12 Pantalla Categorías Campus o Unidad Académica                                                                                                    | 13 |
| Figura 13 Pantalla Categorías Nivel                                                                                                    |    |
| 5                                                                                                    |    |
| Figura 14 Pantalla Categorías Carrera                                                                                                    |    |
| Figura 14 Pantalla Categorías Carrera<br>Figura 15 Pantalla Selección de Curso para Inscribirse                                                                                                    |    |
| Figura 14 Pantalla Categorías Carrera<br>Figura 15 Pantalla Selección de Curso para Inscribirse<br>Figura 16 Pantalla Auto-inscrpción con Clave de Inscripción                                                                                                    |    |
| Figura 14 Pantalla Categorías Carrera<br>Figura 15 Pantalla Selección de Curso para Inscribirse<br>Figura 16 Pantalla Auto-inscrpción con Clave de Inscripción<br>Figura 17 Pantalla Confirmación de Inscripción                                                                                                    |    |
| Figura 14 Pantalla Categorías Carrera<br>Figura 15 Pantalla Selección de Curso para Inscribirse<br>Figura 16 Pantalla Auto-inscrpción con Clave de Inscripción<br>Figura 17 Pantalla Confirmación de Inscripción<br>Figura 18 Pantalla de Curso, Unidad, Tema y Actividades o Recursos                                                                                                    |    |
| Figura 14 Pantalla Categorías Carrera<br>Figura 15 Pantalla Selección de Curso para Inscribirse<br>Figura 16 Pantalla Auto-inscrpción con Clave de Inscripción<br>Figura 17 Pantalla Confirmación de Inscripción<br>Figura 18 Pantalla de Curso, Unidad, Tema y Actividades o Recursos<br>Figura 19 Pantalla Estatus de Actividad                                                                                                    |    |
| Figura 14 Pantalla Categorías Carrera<br>Figura 15 Pantalla Selección de Curso para Inscribirse<br>Figura 16 Pantalla Auto-inscrpción con Clave de Inscripción<br>Figura 17 Pantalla Confirmación de Inscripción<br>Figura 18 Pantalla de Curso, Unidad, Tema y Actividades o Recursos<br>Figura 19 Pantalla Estatus de Actividad<br>Figura 20 Pantallas Subir Archivo                                                                                                    |    |
| Figura 14 Pantalla Categorías Carrera<br>Figura 15 Pantalla Selección de Curso para Inscribirse<br>Figura 16 Pantalla Auto-inscrpción con Clave de Inscripción<br>Figura 17 Pantalla Confirmación de Inscripción<br>Figura 18 Pantalla de Curso, Unidad, Tema y Actividades o Recursos<br>Figura 19 Pantalla Estatus de Actividad<br>Figura 20 Pantallas Subir Archivo<br>Figura 21 Pantalla Actividades realizadas para calificar                                                                                                    |    |
| Figura 14 Pantalla Categorías Carrera<br>Figura 15 Pantalla Selección de Curso para Inscribirse<br>Figura 16 Pantalla Auto-inscrpción con Clave de Inscripción<br>Figura 17 Pantalla Confirmación de Inscripción<br>Figura 18 Pantalla Confirmación de Inscripción<br>Figura 18 Pantalla de Curso, Unidad, Tema y Actividades o Recursos<br>Figura 19 Pantalla Estatus de Actividad<br>Figura 20 Pantalla Estatus de Actividad<br>Figura 21 Pantalla Actividades realizadas para calificar<br>Figura 22 Pantalla Actividad enviada para calificar                                                                                                    |    |
| Figura 14 Pantalla Categorías Carrera<br>Figura 15 Pantalla Selección de Curso para Inscribirse<br>Figura 16 Pantalla Auto-inscrpción con Clave de Inscripción<br>Figura 17 Pantalla Confirmación de Inscripción<br>Figura 17 Pantalla de Curso, Unidad, Tema y Actividades o Recursos<br>Figura 18 Pantalla de Curso, Unidad, Tema y Actividades o Recursos<br>Figura 19 Pantalla Estatus de Actividad<br>Figura 20 Pantallas Subir Archivo<br>Figura 21 Pantalla Actividades realizadas para calificar<br>Figura 22 Pantalla Actividad enviada para calificar<br>Figura 23 Pantalla Actividad Calificada                                                       |    |
| Figura 14 Pantalla Categorías Carrera<br>Figura 15 Pantalla Selección de Curso para Inscribirse<br>Figura 16 Pantalla Auto-inscrpción con Clave de Inscripción<br>Figura 17 Pantalla Confirmación de Inscripción<br>Figura 17 Pantalla de Curso, Unidad, Tema y Actividades o Recursos<br>Figura 18 Pantalla de Curso, Unidad, Tema y Actividades o Recursos<br>Figura 19 Pantalla Estatus de Actividad<br>Figura 20 Pantalla Estatus de Actividad<br>Figura 21 Pantalla Actividades realizadas para calificar<br>Figura 22 Pantalla Actividad enviada para calificar<br>Figura 23 Pantalla Actividad Calificada<br>Figura 24 Pantalla Calificación de Actividad |    |

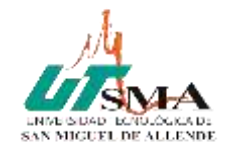

## Introducción

El presente documento es una guía para que los alumnos de la Universidad Tecnológica de San Miguel de Allende conozcan sobre el funcionamiento y uso de la plataforma de enseñanza virtual UTSMA-ONLINE. Mediante ejemplos, la explicación clara y comprensible de los pasos a seguir, los alumnos podrán registrarse e ingresar a la plataforma, inscribirse al curso y realizar las actividades asignadas por el profesor en cada unidad o tema, además de ser evaluados, en esta plataforma los alumnos pueden acceder a las calificaciones de sus actividades y recibir la retroalimentación que determine el profesor.

En este manual se muestran las pantallas con ejemplos de cada una de las funciones de la plataforma a las que pueden acceder como usuario alumno, de esta manera aprenderán y podrán resolver las dudas sobre el uso y funcionamiento de la plataforma de enseñanza virtual.

Para cuestiones de ejemplificar los datos utilizados en el presente manual de usuario son ficticios.

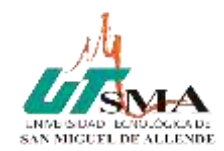

## **1. Descripción de la plataforma UTSMA-ONLINE 1.1 Generalidades**

- UTSMA-ONLINE es una aplicación web soportada por Moodle 3.8.5, herramienta de gestión de aprendizaje (LMS).
- UTSMA-ONLINE está diseñada para realizar cursos virtuales o como apoyo a clases presenciales.
- Para utilizarla es necesario un dispositivo electrónico como una computadora, un teléfono inteligente, una tableta digital, con un navegador web instalado (Google Chrome, Microsoft Internet Explorer, Mozilla Firefox, Opera, etc.) y conexión a Internet.
- La estructura de la plataforma UTSMA-ONLINE está compuesta por: categorías, cursos, unidades, temas y actividades/recursos. Los grupos se crean en el curso.

## **1.2 Categorías**

Las categorías son los contenedores donde podemos encontrar los cursos, están formadas por Campus Central o la Unidad Académica, Nivel y Carrera.

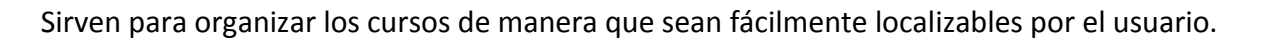

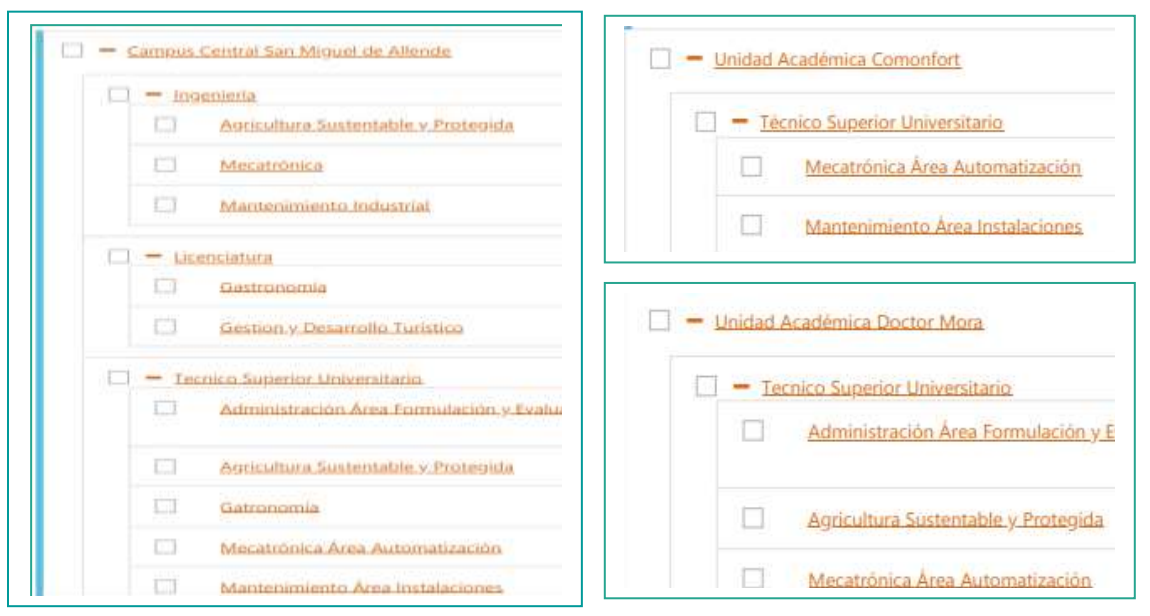

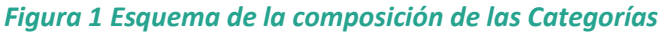

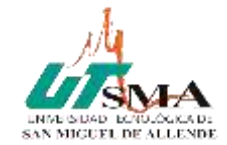

## 1.3 Cursos

Los cursos son la parte más importante de la estructura de la plataforma de enseñanza virtual, son creados y gestionados por los usuarios que se establezcan como profesores del curso.

La matriculación la puede llevar a cabo cada usuario alumno de forma independiente, una vez que haya recibido la **clave de inscripción** al curso por parte del profesor.

Para que un alumno, dado de alta en el sistema, pueda acceder a un curso deberá estar matriculado en él.

## **1.4 Unidades y Temas**

La organización de un curso podrá llevarse a cabo por unidades y por temas, según la planeación del profesor.

Tras la creación y configuración del curso por parte de los profesores y posterior a su matriculación; los alumnos podrán acceder al curso y observar una serie de bloques diferenciados que representan las unidades y temas del curso. Cada uno de estos bloques contendrá a partir del momento en el que el profesor las añada distintos tipos de actividades que los alumnos deberán realizar para su evaluación.

## **1.5 Actividades**

UTSMA-ONLINE ofrece la posibilidad de añadir a cada unidad o tema distintos tipos de actividades. A continuación, se muestran aquellas disponibles con la plataforma.

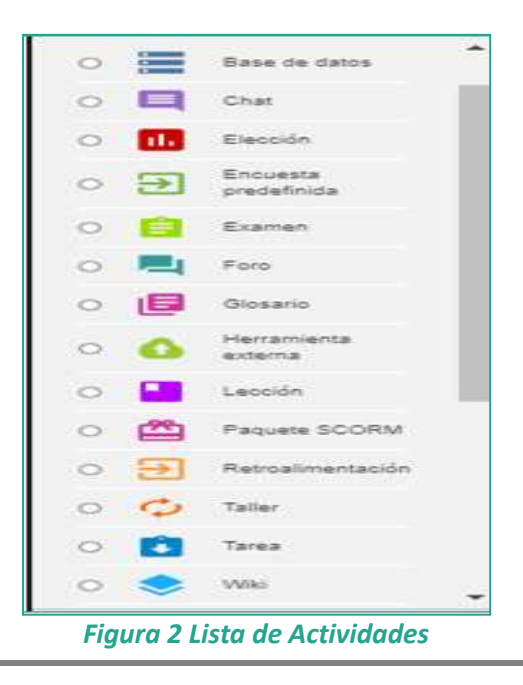

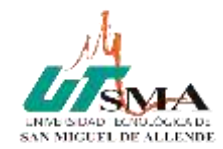

## **1.6 Recursos**

Para complementar el contenido de las unidades y temas de cada curso, además de actividades, se ofrece la posibilidad de agregar otro tipo de recursos a las mismas:

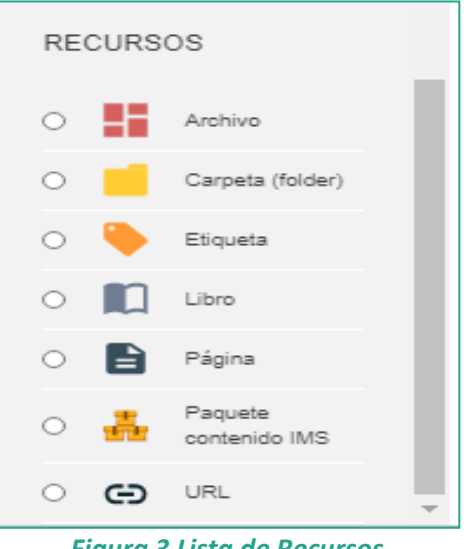

Figura 3 Lista de Recursos

## 1.7 Grupos

Los grupos presentan cierta analogía con los grupos establecidos en un curso presencial, en el que cada grupo está formado por un conjunto de estudiantes que acuden a una sesión de clase en común. Esta funcionalidad de la plataforma sirve para separar a los alumnos en grupos. Los grupos se crean en cada curso, por lo que debe corresponder el curso con el profesor y sus grupos.

## 1.8 El sistema de evaluación

Todo el sistema de actividades y roles sobre el que se sustenta el aprendizaje no tendría sentido si no existiera una manera de evaluar y calificar a los usuarios que desempeñan el papel de alumnos. La mayoría de actividades presentan la opción de establecer una nota numérica a cada alumno, de manera que éste pueda consultarlas en cualquier momento.

La plataforma de enseñanza virtual UTSMA-ONLINE incluye un sistema de evaluación común a todas las actividades evaluables, de manera que tanto un profesor como un alumno pueden conocer el estado de las calificaciones en cada actividad del curso de manera individual y la nota media de todas ellas, ponderando el peso correspondiente a cada actividad.

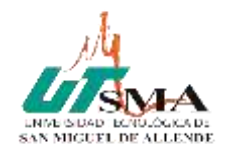

## 2. Guía de apoyo para el usuario alumno

En esta guía se representa los pasos a seguir por el alumno desde antes de estar matriculado en un curso hasta su posterior utilización de las funciones que le ofrece la plataforma de enseñanza virtual, por lo que empezaremos por explicar la forma de acceder y como registrarse como usuario alumno en la plataforma.

## 2.1 Acceso a UTSMA-ONLINE

Desde el navegador de internet de su preferencia teclear la siguiente URL (dirección electrónica, página, sitio): http://plataforma.utsma.edu.mx

|                                                              | Activa: Windows                                                          |
|--------------------------------------------------------------|--------------------------------------------------------------------------|
| mention                                                      | Und-wend daart Twosholdgica da<br>Baan Migaad da Alfando<br>saar waxaa w |
|                                                              |                                                                          |
|                                                              | apont 2018                                                               |
|                                                              | May Marine Sama                                                          |
| Apartenia<br>Researce and a second<br>Installer a second     |                                                                          |
| Max manager (1) SEP (1) 472 2                                |                                                                          |
|                                                              |                                                                          |
| Apricacionez O Contro de Formación S Contro proprieter bron- |                                                                          |
| -> C ID No sejuro i preteronautorea esturne                  | 94 Q. (r) 🕸 🔘                                                            |

Importante: Se recomienda utilizar el Navegador Google Chrome.

Figura 4 Pantalla de Inicio

## **2.2 Registro para ingresar a UTSMA-ONLINE**

10. Si es la primera vez que utilizan esta plataforma, tienen que dar clic en Ingresar, que se encuentra en la parte superior derecha de la pantalla de inicio.

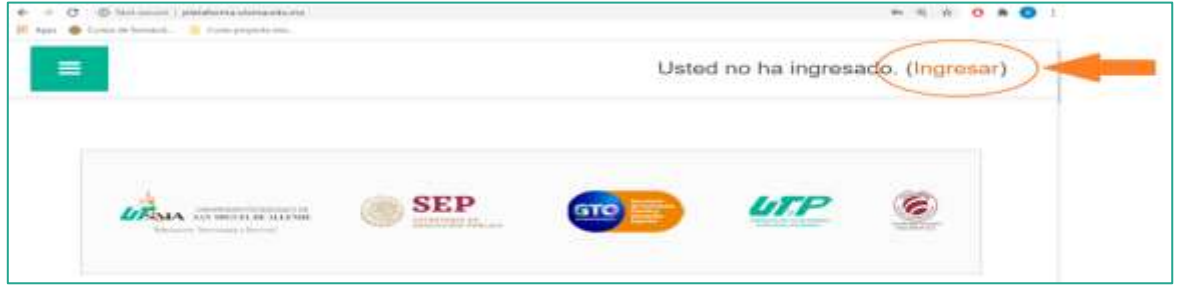

Figura 5 Pantalla para Ingresar

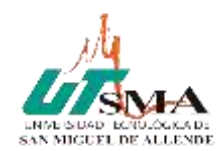

## 2. Registrarse como Usuario Alumno dando clic en el botón Comience ahora creando una cuenta nueva

|           | Nombre_de_usuaris                                                                                           | ∠Olividò su nombre_de_usuario<br>o contraseña? |
|-----------|----------------------------------------------------------------------------------------------------|------------------------------------------------|
|           | Contraseña                                                                                                  | Las 'Cookies' deben estar                      |
|           | 🗆 Recordar nombre_de_usuario                                                                                | habilitadas en su navegador 🤤                  |
|           | Ingresar                                                                                                    |                                                |
|           |                                                                                                    |                                                |
|           |                                                                                                    |                                                |
|           |                                                                                                    |                                                |
| /         | Registrarse como usi                                                                                        | Jario                                          |
| C         | Registrarse como usu<br>Para acceso completo a este sitio, Usted n                                          | ecesita primeramente crear una cuenta.         |
| $\langle$ | Registrarse como usu<br>Para acceso completo a este sitio, Usted n<br>Comience ahora creando una cuenta nu  | ecesita primeri mente crear una cuenta.        |
| <         | Registrarse como usu<br>Para acceso completo a este sitio, Usted n<br>Comience ahora creando una cuenta nu  | ecesita primeramente crear una cuenta.         |
| $\langle$ | Registrarse como usu<br>Para acceso completo a este sitio, Usted n<br>Comience ahora cresindo una cuenta nu | ecesita primeramente crear una cuenta.         |

Figura 6 Pantalla para Registrarse como Usuario

3. Se mostrará una pantalla con el formulario donde tendrán que llenar los campos requeridos para crear su cuenta en el sistema.

#### **Consideraciones para el llenado:**

- Es muy importante escribir correctamente los datos solicitados, ya que con la información de este formulario será la forma en que el sistema lo identifique y le permita el ingreso a la plataforma, así como para la emisión de los reportes de calificaciones del alumno registrado.
- > Para el **nombre de usuario** solo escriba **minúsculas**.
- Se recomienda que guarde o tenga especial cuidado con su contraseña para que en posteriores ocasiones la recuerde y pueda ingresar. Para su contraseña seguir las especificaciones para la crearla que se encuentran arriba del cuadro donde debe escribirla.
- > Escriba un correo electrónico al que tenga acceso y sepa su contraseña.
- > Nombre y Apellidos escribirlos como están en su acta de nacimiento.

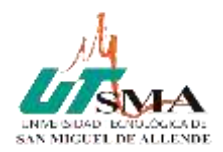

En Ciudad escribir el nombre de la ciudad o municipio donde usted se encuentre para tomar los cursos virtuales.

| <ul> <li>Elegir su nor</li> </ul> | nbre_c  | le_usuario y contraseña                                                                                                    |
|-----------------------------------|---------|----------------------------------------------------------------------------------------------------|
| Nombre_de_usuaria                 | 0       |                                                                                                    |
|                                   |         | La contrasaña debería tener al menos 3 caracter(es), al menos 1 dígito(s), al menos 1<br>minúscula(s), al menos 1 MAYÚSCULA(S), al menos 1 caracter(es) no-alfanumérico(s) como<br>? / * - + # @ |
| Contraseña                        | 0       |                                                                                                    |
| Más detalles                      | 1       |                                                                                                    |
| Dirección Email                   | 0       |                                                                                                    |
| Correo (de nuevo)                 | •       |                                                                                                    |
| Nombre                            | 0       |                                                                                                    |
| Apellido(s)                       | 0       |                                                                                                    |
| Ciudad                            |         |                                                                                                    |
| Pale                              |         | México +                                                                                                    |
| Pregunta de segu                  | ridad 🧧 | No soy un robot                                                                                                    |

Figura 7 Formulario para Crear Cuenta Nueva

4. Al hacer clic en el botón **Crear mi cuenta nueva**, en caso de no haber llenado correctamente el formulario no le permite avanzar. Tiene la opción de **Cancelar** y realizar el llenado en otro momento.

5. Cuando hizo el llenado correcto después de dar clic en el botón de **Crear mi cuenta nueva** aparece un mensaje en el que se avisa que se envió un correo electrónico a la dirección que hayan proporcionado. *ES NECESARIO REVISAR ESE CORREO PARA CONTINUAR CON EL PROCESO DE REGISTRO*.

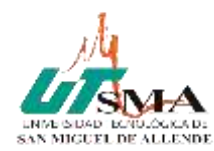

| In C a mage adducts of the second second | lescarga Finitis para Androiz | X Confirme su cuenta X +                                       |         | - 0                               |
|----------------------------------------------------------------------------------------------------|-------------------------------|----------------------------------------------------------------|---------|-----------------------------------|
| UTSMA-ONLINE Español - Mosco (es_ma) * Used no ha ingresado (roymar) Used no ha ingresado (roymar) Used no ha ingresado (roymar)                                                                                                    | → C ô                         | 0 & paratemaatamaadumafognilignup.she                          | ··· 🗟 🕁 | IN 10 10 11                       |
| UTSMA-ONLINE         Pagna Principal (Itome) / Conterne su cuenta         Herriss enviado un corres electrónico a margalizó@gahoo.com.mx         En el encontrarà instrucciones sencillas para conclur el proceso.         Schuerza alguna dificultad, póngase en contacto con el Administrador del Sistema.                                                                                                    | utsma                         | -ONLINE Español - Mexico (es_mx) *                             |         | Usted no ha ingresado. (rigresar) |
| Pagese Principal (home) / Confirme su cuenta<br>Hermos enviado un correo electrónico a margalzd@yahoo.com.mx<br>En el encontrarà instrucciones sencillas para conclur el proceso.<br>Si tuvera alguna dificultad, póngase en contacto con el Administrador del Sistema.                                                                                                    | UTSMA                         | -ONLINE                                                        |         |                                   |
| Hemos enviado un correo electrónico a <b>margalzd@yahoo.com.mx</b><br>En el encontrará instrucciones sencillas para conclur el proceso.<br>Schulera alguna dificultad, póngase en contacto con el Administrador del Sistema.                                                                                                    | Pagna Principal (Ix           | me) / Confirme su cuenta                                       |         |                                   |
| Hemos enviado un correo electrónico a margaliza@gañoo.com.mx<br>En el encontrará instrucciones sencillas para conclur el proceso.<br>Scituviera alguna dificultad, póngase en contacto con el Administrador del Sistema.                                                                                                    |                               |                                                                |         |                                   |
| En el encontrarà instrucciones sencillas para concluir el proceso.<br>Si tuvera alguna dificultad, póngase en contacto con el Administrador del Sistema.                                                                                                    | Hemos enviado un o            | orreo electrónico a margalzd@yahoo.com.mx                      |         |                                   |
| Si tuviera alguna dificultad, póngase en contacto con el Admanistrador del Sistema.                                                                                                    | En él encontrará ins          | rucciones sencillas para conclur el proceso.                   |         |                                   |
|                                                                                                    | Si tuviera alguna dife        | cultad, plingase en contacto con el Administrador del Sistema. |         |                                   |
|                                                                                                    |                               | Continuer                                                      |         |                                   |

Figura 8 Notificación de envío de correo para confirmar cuenta

6. Si dan clic en el botón Continuar de la pantalla anterior, regresarán a la pantalla de inicio.

7. Entrar a su correo electrónico y abrir un nuevo correo de Universidad Tecnológica de San Miguel Allende. Revisen en la bandeja de entrada o en la carpeta de correo no deseado (spam).

8. Realizar la instrucción del correo: dar clic en el link de confirmación o copiar el link en el buscador.

9. Se muestra la pantalla de la plataforma que les confirma su registro.

10. Si das clic en **Continuar** de esta pantalla, se muestra la pantalla de inicio.

| Man x Ø mm x           | O Deer a O Deer N H fact N H fact N Dept N                                                                                                    | New X @ New X   O att. X   Cott. X   + - 0. X       |
|------------------------|----------------------------------------------------------------------------------------------------|-----------------------------------------------------|
| ← → O ID Not tee       | en i eksterne stans stans van de stander in de stander in de stander in de stander in de stander in de stander<br>Na 1995 - 1995 - 1995 - 1995 - 1995 - 1995 - 1995 - 1995 - 1995 - 1995 - 1995 - 1995 - 1995 - 1995 - 1995 - 1995 | 9, 🔅 😐 🛊 🚺 I                                        |
| UTSMA-ONLINE           | Net Loose + Sander (Merce (m. est) +                                                                                                    | <ul> <li>Previous (1)</li> </ul>                    |
| A See                  |                                                                                                    |                                                     |
| D receivers            | Gratias, Mar                                                                                                    | ia Margalz                                          |
|                        |                                                                                                    |                                                     |
|                        | Hand and improved some Main Manual Tank<br>Classes Training (Insel)                                                                                                    | Universidad Tecnológica de<br>San Miguel de Allende |
|                        | Parameter de la recenciación de président<br>De la constanti de la recenciación de présidentes                                                                                                    | Activar Windows                                     |
| المو عال 10 10 10 40 4 | - E Gestar de puede - 1995 Gestar ar anticipued - E Manuel de                                                                                                    | Duarta pol - 🔛 Manadole Guarnapol - Show et R       |
| ••••                   |                                                                                                    | ^ D = « IP +044200 □                                |

Figura 9 Pantalla confirmación de Registro

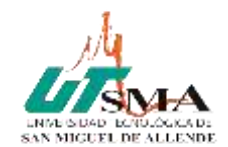

# **2.3 Ingresar a UTSMA-ONLINE cuando ya tienes cuenta.**

Creada su cuenta en posteriores ocasiones tienes dos opciones para ingresar:

- 1) Directamente en la pantalla de inicio en el recuadro de Apuntarse escribiendo su **Nombre de usuario y contraseña**, dando clic en el botón de **Ingresar.**
- 2) Dando clic en la parte superior derecha en Ingresar

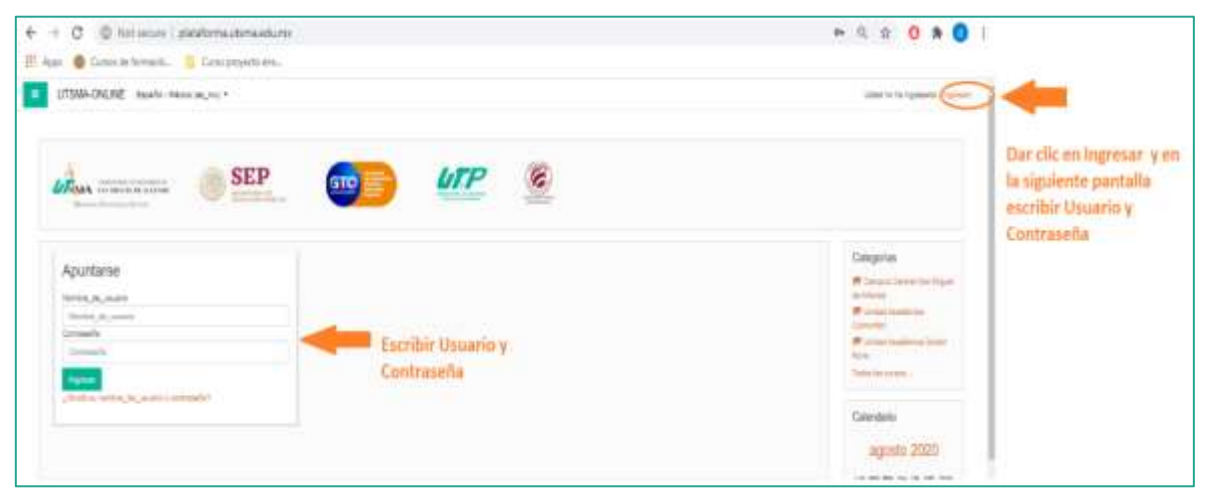

Figura 10 Opciones para Ingresar después de registrarse

## 2.4 Inscribirse o matricularse en un Curso.

1. Para Inscribirse en sus cursos hacer clic en botón de Todos los cursos

| B Tablero                  |                    |                  |
|----------------------------|--------------------|------------------|
| 🖶 Página inicial del sitio | SEP                |                  |
| Calendario                 |                    |                  |
| 🗅 Archivos privados        |                    |                  |
| Mis curton                 | 🔿 🛗                | E .              |
| mat2TGA202                 | Tablero Calendario | Todos los Cursos |

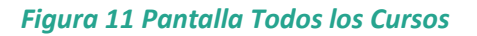

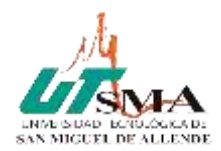

2. Seleccionar la categoría dando clic de Campus central o Unidad Académica, posteriormente el nivel y carrera correspondiente (campus, nivel y carrera), como se muestra a continuación:

#### UTSMA-ONLINE Mis Carson + Expansi - Miscoo (as\_ma) + 🌲 🌩 Maria Margaiz 🦳 📼 25 Tablam UTSMA-ONLINE al Physica localitat dur scho-Canadaria Same / Greek P. Avenue provetor Usuartos en línea Buscar survey. 0 0 2 maarine en trese (dérine 2 minutes) \* Expande tada Maria Marganz · Campus Central San Miguel de Allende Marrie Collegest Waterwater Unidad Académica Comonfort Unidad Académica Doctor Mora Unled onth Ingresento come Maria Marganz (Salir) Pápina Principal (borne) Universidad Tecnológica de San Miguel de Allende D (415) 185 8339 / 40

#### Seleccionar Campus Central o Unidad Académica

Figura 12 Pantalla Categorías Campus o Unidad Académica

| Tables .                                     |                                                                                     |               |                                                                     |
|----------------------------------------------|-------------------------------------------------------------------------------------|---------------|---------------------------------------------------------------------|
| namen.<br>Ragna estat dar alla<br>Calendarin | Campus Central San Miguel de A<br>Seles / Casis / Campo Central San Model de Alexie | Allende       |                                                                     |
| Ardhon priadha                               | Cutagoriau<br>Curagoriau<br>Curagoriau Cerntal San Migual da Altanda                | ٥.            | Usuarios en línea<br>2 ossetio en línea<br>rendras<br>1 Maio Margan |
|                                              | Rocar surror                                                                        | + Equandr sum | 🗥 Mata Dopus Reminer 🍙                                              |
|                                              | Licenciatura     Tecnico Superior Universitario                                     |               |                                                                     |
|                                              | © Estadística<br>Polisor, film Escoler Zóhyo                                        | 2             |                                                                     |

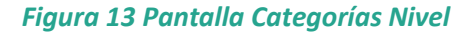

#### Seleccionar Nivel

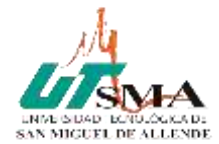

MANUAL ALUMNO UTSMA-ONLINE

#### Seleccionar carrera

| UTSMA-ONLINE                                                           | Min Curses * Expansi - Másico (as rec) *                                                                                                    |          | 🜲 🍝 Maria Margaz 🦳 🕣                                                                                                |
|------------------------------------------------------------------------|----------------------------------------------------------------------------------------------------|----------|----------------------------------------------------------------------------------------------------|
| Tables     A Paper resarch etc.     Canvarie     Canvarie     Canvarie | Categoriae<br>Carepon Cantal San Miguel de Allende : Tecnico Superior Universitario<br>Busiae sursee                                                                                                    | 0 -      | Usuarios en línea<br>2 Jacabies en Insu Julienos 5<br>mestalo<br>17 Mario Margile<br>19 Mario Disense Flammer<br>19 |
|                                                                        | <ul> <li>Administración Área Formulación y Evaluación de Proyect</li> <li>Agricultura Sustentable y Protegida</li> <li>Gatronomía</li> <li>Mecatrónica Área Automatización</li> <li>Mantenimiento Área Instalaciones</li> <li>Terapla Física Área Rehabilatación</li> <li>Terapla Física Área Turismo de Salud y Bienestar</li> </ul> | tos      |                                                                                                    |
|                                                                        | Turismo Área Hoteleria      Bildoir un sanc                                                                                                    | Universi | dad Tecnológica de                                                                                                  |

Figura 14 Pantalla Categorías Carrera

3. Dar clic sobre el curso al que desea matricularse, considerando que corresponda el **nombre de Curso y Profesor** de acuerdo a su horario.

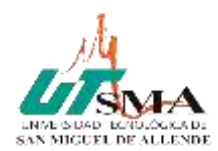

| Paper richt be alle | Turismo Área Hotelería<br>tutes / Cusa / Cerps Ceres technologie de Neels / Secto Supero Orientatio / Tutero A                      | na Huininta |                                                                                               |
|---------------------|----------------------------------------------------------------------------------------------------|-------------|-----------------------------------------------------------------------------------------------|
| ) Actrus prodis     | Clangeriae<br>Clangeria Central Sair Majaat de Alterda / Territor Superior Universitario / Tarterez Area Hotelaria<br>Barmar sursce | •           | Usuarios en línea<br>2 usuales en línea (Unes 5<br>menteo<br>1 Mare Margata<br>1 Mare Margata |
|                     | Capital Humano Protecor Maria Doisse Namine: Unidad 1. Descripción de puestas Unidad 2: Calculo de Ventina                          | a,          |                                                                                               |

#### Figura 15 Pantalla Selección de Curso para Inscribirse.

4. Auto-inscribirse con la clave de inscripción. Una vez seleccionado el curso **escribir la Clave de Inscripción**, esta clave debe ser enviada por sus profesores previamente, desplazarse hasta el final y dar clic en **Inscribirse**.

| UTSMA-ONLINE                                                                           | of Mis Caracos +                                                                                                    | 🛔 🍺 Mara Magair 🦳 🕒                                                                             |
|----------------------------------------------------------------------------------------|----------------------------------------------------------------------------------------------------|-------------------------------------------------------------------------------------------------|
| C. Hammer C. Hammer Flagma & Station Constrained into anto Constrained Automa privadas | Capital Humano Tater / Carso / Carros Carros Net Nave in Aleria / Techer Superio Univer / Inscherte en este care / Opsices de Inscripción Opciones de Inscripción P Capital Humano Peters: Mais Dates Ramer United 2: Gatado de Normin | ectano / Tances Ana Hamilto / C. Hareen<br>G.<br>Sin usuarios en línea<br>Sin usuarios en línea |
|                                                                                        | Auto-inscripción (Usuario autenticado en la portada)     Clave de mergodo (4*     Usasi deberte de feiter recibido este dese de lescipo     Usasi deberte de feiter recibido este dese de lescipo     Tiere Encired 200pc              | stim der 1                                                                                      |

#### Figura 16 Pantalla Auto-inscrpción con Clave de Inscripción

5. Confirmación de inscripción

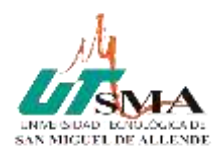

| I UTSMA-ONLINE                                                    | K Mix Garass =                                                                                                    | 🔺 🌩 Morio Norgaiz 🦳 - 🧻                                                                                        |
|-------------------------------------------------------------------|----------------------------------------------------------------------------------------------------|----------------------------------------------------------------------------------------------------|
| Conservation                                                      | Capital Humano Tales I, Danse I, Danse Carlier Rai Mijari In Medie I, Tennes Bigenes Versentians F, Turiere Asia Histophe I, D | the second second second second second second second second second second second second second second second s |
| Conference<br>Conference<br>Conference<br>Conference<br>Promotion | Updat end martin or of tares.                                                                                                  | Uscarios en línea<br>Tin auarte en Tres (jática S<br>escutos)                                                  |
| C) Taplantera 2<br>C) Taplantera 3<br>C) Taplantera 8             | Anna Anna Anna Anna Anna Anna Anna Anna                                                                                        |                                                                                                    |
| <ul> <li>Talan</li> <li>Pigna Hard Selam</li> </ul>               | Unidad 1: Definición de Puestos                                                                                                |                                                                                                    |
| Caritor practs                                                    | Tópico/tema 2                                                                                                    |                                                                                                    |

Figura 17 Pantalla Confirmación de Inscripción

6. El sistema les enviará un correo electrónico de Bienvenida al curso en el que se inscribieron.

### 2.5 Acceder a las Actividades y Recursos de un Curso

- Los cursos donde ya están inscritos, aparecen en el recuadro de la izquierda. Al dar clic sobre el curso de interés, les aparecerá en la pantalla: Mensajes, Unidades, Temas, Actividades y Recursos; como: Tareas, archivos de apoyo y recursos asignados por el Profesor.
- 2. Al **dar clic sobre las Actividades** ya podrán realizarlas de acuerdo a las instrucciones de su profesor.
- 3. Si el Profesor integro **Recursos**, ustedes pueden acceder dando **clic sobre ellos**.

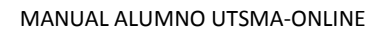

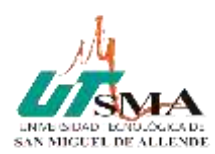

| UTSMA-ONLINE                                                                            | UTSMA-ONLINE Min Curane -                                                                         |    | 🔺 🗭 Mana Margatz 🦳                                           |  |
|-----------------------------------------------------------------------------------------|---------------------------------------------------------------------------------------------------|----|--------------------------------------------------------------|--|
| Comment<br>Unicerna<br>Compationies                                                     | Capital Humano                                                                                    |    |                                                              |  |
| El Californianos<br>El Ganaria<br>Di Unidad 1 Debinado da<br>Premios<br>El Transchemo 2 | Reg - Armer                                                                                       |    | Usuanos en línea<br>Sir oxador en línea (altino 5<br>minato) |  |
| D Toportene 8<br>D Toportene 4                                                          | Unidad 1: Definición de Puestos                                                                   |    | ٦                                                            |  |
| Pape road to sta                                                                        | Chur Capital Pranano Proc Terras Dallyrichte de poestes Taran investigar line poestis de un heimi | 20 |                                                              |  |
| The Londo                                                                               | <u></u>                                                                                           |    | )                                                            |  |

Figura 18 Pantalla de Curso, Unidad, Tema y Actividades o Recursos

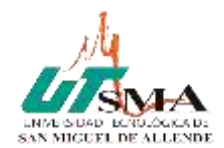

## **2.6 Estatus del cumplimiento de Actividades**

Para ver el avance de las Actividades **dar clic** en cada una de ellas.

Las Actividades donde tenga que enviar un entregable como archivo, se despliega la siguiente pantalla el estatus de la actividad.

| ppe 🧧 Gunor de formeció               | 📋 Carno proyecto ens          |                                                          |            |                                                             |
|---------------------------------------|-------------------------------|----------------------------------------------------------|------------|-------------------------------------------------------------|
| He UTSMA-ONLINE                       | Kis Curses •                  |                                                          |            | <ul> <li>Marte Dokres Ramine: </li> </ul>                   |
| Children                              | Tables / Mix cares            | Condition 1: Information with reductions 1: make and red |            |                                                             |
| ingen<br>Congetencial<br>Califorciane | subir archiv<br>Estatus de la | o entrega                                                |            | Usuanos en línea<br>Se usuana el Inda (abriol 5<br>rendito) |
| tenta<br>emoloccin a le<br>esteletra  | Estatus de la<br>entrege      | Sin Merta                                                |            |                                                             |
| Taxis 2                               | Estatus de<br>calificación    | No calificada                                            |            |                                                             |
| Tanà 1                                | Fetha de antropa              | rmircoles, 5 de agente de 2020, 90.00                    |            |                                                             |
| Titaken F                             | Tierrpo cestante              | 6 det 12 hane                                            |            |                                                             |
| Tativa                                | Úttina<br>moéficación         | 3.                                                       |            |                                                             |
| Pagna mina da silo<br>Delendoni       | Convertarios al<br>aereio     | Conventional (0)                                         |            |                                                             |
| Antoniae setti adast.                 |                               |                                                          | Activate V | Vindows                                                     |

Figura 19 Pantalla Estatus de Actividad

## 2.7 Como Subir un archivo de una Tarea

- 1. En la pantalla anterior de ESTATUS DE LA ACTIVIDAD, dar clic en botón de Añadir envío.
- 2. Para subir un archivo Dar clic en el botón Agregar. Dar clic en Subir un archivo y en Examinar, Seleccionas tu archivo y para finalizar Dar clic en el botón Subir este archivo.

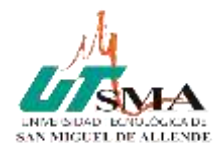

| UTSMA-On                                                                                                    | LINE 🧲 Mis Curses |                                                                                                    |
|----------------------------------------------------------------------------------------------------|-------------------|----------------------------------------------------------------------------------------------------|
| Mate I Competencials Competencials Contractioners Contractioners Contra | Envi              | nes de archivo<br>Tarrolo relatores para archivos. 1989, noreeo relatoro de archivos<br>20<br>20<br>20<br>20<br>20<br>20<br>20<br>20<br>20<br>20 |
| Ceintaro                                                                                                    | 4                 |                                                                                                    |
| UTSMA-OnLI                                                                                                    | NE 💽 Mis Cursos * |                                                                                                    |
| (BT Mate)                                                                                                    | Selector de arch  | ivos ×                                                                                                    |
| C impost                                                                                                    |                   |                                                                                                    |
| P Competencies                                                                                                    | Sober on archive  |                                                                                                    |
| Catozorei                                                                                                    | 9 Wikmedia        | Adunto                                                                                                    |
| C Tostooltema 1                                                                                                    |                   | Guardar como                                                                                                    |
| Co Topesterné 2                                                                                                    |                   |                                                                                                    |
| Co Tópicolema 2                                                                                                    |                   | Autor<br>Dislores Mar                                                                                                    |
| CJ Tiperstema 4                                                                                                    |                   | Seleccionar licencia Todos los derechos reservados 8                                                                                             |
| @ Tatley                                                                                                    |                   | Sube entre arctivio                                                                                                    |
| # Pagna most del site                                                                                                    |                   | Activat V                                                                                                    |
| Colembaria                                                                                                    |                   | Ve a Carling                                                                                                    |

Figura 20 Pantallas Subir Archivo

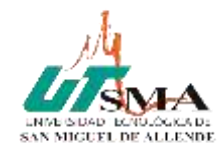

## 2.8 Calificación de Actividades

De las Actividades de la Unidad y Tema realizadas de acuerdo a las instrucciones de su profesor y enviadas para calificar, podrá visualizar su calificación cuando su profesor haya recibido y calificado su actividad.

| UTSMA-ONLINE                                                                             | Min Curane -                                |   | 🛔 🌩 Mana Margaiz 🦳                                                |
|------------------------------------------------------------------------------------------|---------------------------------------------|---|-------------------------------------------------------------------|
| C.Hamani<br>D.Hogenas<br>Z.Compatibilities                                               | Capital Humano                              |   |                                                                   |
| R Californian<br>2 General<br>3 General<br>3 General<br>3 Taposterna 2<br>3 Taposterna 2 |                                             |   | Usuarios en línea<br>Sin usuarios en (inea utilinos 5<br>minutos) |
| Childeonena A<br>An Salanci<br>Al Popole rocal del site<br>Al Coavedane                  | Unidad 1: Definición de Puestos             | 2 |                                                                   |
| 🔿 Andress arbitekies                                                                     | Taran itseedigar line puestion die un build | 5 | J                                                                 |

Figura 21 Pantalla Actividades realizadas para calificar

1. Al dar clic en la Actividad que es una Tarea, en el Estatus de la Actividad debe aparecer "Enviada para calificar"

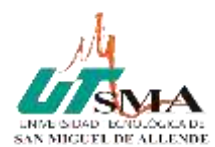

| UTSMA-ONLINE                        | Mile Cursos +                             | 🛔 🌩 Mata Margat 🎧 🕤 🌷                                    |                                                 |
|-------------------------------------|-------------------------------------------|----------------------------------------------------------|-------------------------------------------------|
| = S.Hetter                          | Tarea Inves                               | stigar los puestos de un hotel                           | Usuarios en línea                               |
| C magnes                            | Subir activies de las puestos de un Holal |                                                          | the usualities an time (bitterses 5<br>menutoe) |
| E Corponentas                       | Estatus de la entrega                     |                                                          |                                                 |
| Ct Genetic                          | Estatus de la<br>antrega                  | Ervadi pav raftar                                        |                                                 |
| C Unded 1: Definición<br>de Puestos | Extetus de<br>celificación                | No calfuedo                                              |                                                 |
| El Nytalena (                       | Pecha de entrega                          | itervings, 9 de agento de 2020, 00:00                    |                                                 |
| E) Takarana B                       | Tiempo restante                           | La tana lue enviate 19 horas 58 minutes después          |                                                 |
| C) Total Anna A                     | Uttime<br>modificación                    | storwege. 9 de agrests de 2020, 19 58                    |                                                 |
| · Pages initial del sto             | Envioa de<br>archivo                      | 😫 pertet liman atmentan pdf 🛛 9 de ageste de 2020, 19 (d |                                                 |
| Complete<br>Automotive              | Consentantics at anvie                    | 4 Constatus (D                                           |                                                 |
| # Haloren •                         |                                           |                                                          |                                                 |

Figura 22 Pantalla Actividad enviada para calificar

2. Cuando su profesor recibió y calificó su Actividad al dar **clic sobre la Actividad** Tarea, el Estatus de la Actividad debe aparecer "Calificado"

| E ITSMA-ONLINE                                         | Mis Carses +                                                                                                |                                                                                         | 🛔 🌩 Maria Masgaiz 🥅 🗧                                             |
|--------------------------------------------------------|----------------------------------------------------------------------------------------------------|-----------------------------------------------------------------------------------------|-------------------------------------------------------------------|
| ₩ Q-tanes<br>V Ingras<br>V Corporation                 | Tarea Investigar los puestos de un hotel<br>Subi anties de los puestos de un Hital<br>Estatus de la entrega |                                                                                         | L'asuarios en línea<br>Sin usualis en línea (utimos S<br>minutos) |
| E California<br>Co General<br>Ci Unitati 1: Definizion | Estatus de la<br>entrega                                                                                    | Ervindu para calificar                                                                  |                                                                   |
| de Puestan<br>D: Trianactione 2<br>C: Trianactione 3   | Pecha de antrega<br>Tiempo restante                                                                         | akarenga. B da agama da 3000, 00:00<br>La taren fan emilada 19 berro 86 minutes deguain |                                                                   |
| Co Nepatiera A                                         | Ottima<br>modificación                                                                                      | sharringo, 9 da agaato da 2020, 18:58                                                   |                                                                   |
| <ul> <li>Pegme Precisi del etter</li> </ul>            | Envios de<br>Anchivo                                                                                        | 👩 goonstifferenset in versen prif 🔋 Dide agenite de 2020, 19:56                         |                                                                   |
| 🖶 Celetaria<br>(): Aydinia privadus                    | Conventation at envis                                                                                       | + Conventions (0)                                                                       |                                                                   |
| # Manazon +                                            |                                                                                                    |                                                                                         |                                                                   |

#### Figura 23 Pantalla Actividad Calificada

 Cumpliendo los pasos anteriores para ver su reporte de calificaciones dar clic en "Calificaciones" que se encuentra en el recuadro de la izquierda y se mostrará en pantalla la calificación de su Actividad.

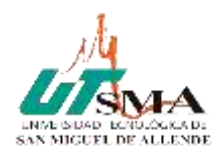

| UTSMA-ONLINE                          | Me Cursos *                                                   |                        | 🛔 🌻 Maria Margaz 🦳 🕒                          |
|---------------------------------------|---------------------------------------------------------------|------------------------|-----------------------------------------------|
| # C.Same                              | Capital Humano: V                                             | er: Reporte vista gene | ral                                           |
| D General                             | Reporte vista general - I                                     | Maria Margaiz          | Usuarice en línea                             |
| Di Unitati ti Selinatorina<br>Prantos | Nombre del curso                                              | Calificación           | Dir ununnis en ittes (ubmor 3<br>einutes)     |
| Cr. Theosterne 2                      | Capital Homana                                                | 21.03                  |                                               |
| 7) Tipicetema 3                       |                                                               |                        |                                               |
| Ct. Thursdama 4                       |                                                               |                        |                                               |
| B Tarres                              | United webs impressed o como Maria Margasz (Bar<br>C. Margasz | ið -                   | Universidad Tecnológica de                    |
| El Cavatana                           |                                                               |                        | San Miguel de Allende<br>D(#15) 185 8330 / 40 |
| Autom prinks                          |                                                               |                        |                                               |
| # Me turnin                           | Obtanec la Aco Mobile                                         |                        |                                               |

Figura 24 Pantalla Calificación de Actividad

## 2.9 Como Salir de la plataforma UTSMA-ONLINE

Ubicar el nombre del usuario y en el triángulo dar clic, para que se muestren las opciones y Seleccionar **Salir** 

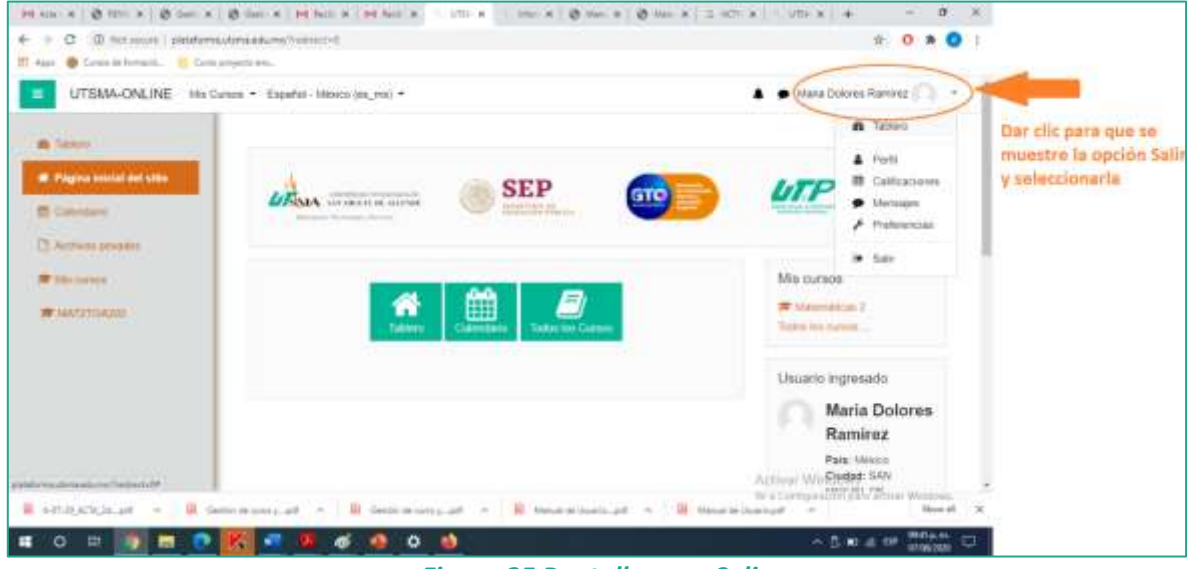

Figura 25 Pantalla para Salir

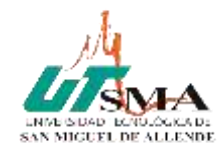

## 3. Fuentes y Referencias

"Página Principal – MoodleDocs" http://docs.moodle.org/es

"Guía de apoyo para el uso de Moodle 1.9.4 usuario alumno" https://download.moodle.org/docs/es/1.9.4 usuario alumno.pdf